## Manual Pengguna Untuk Semakan / Carian Pendaftaran Syarikat

## Melalui Sistem Di CCPM

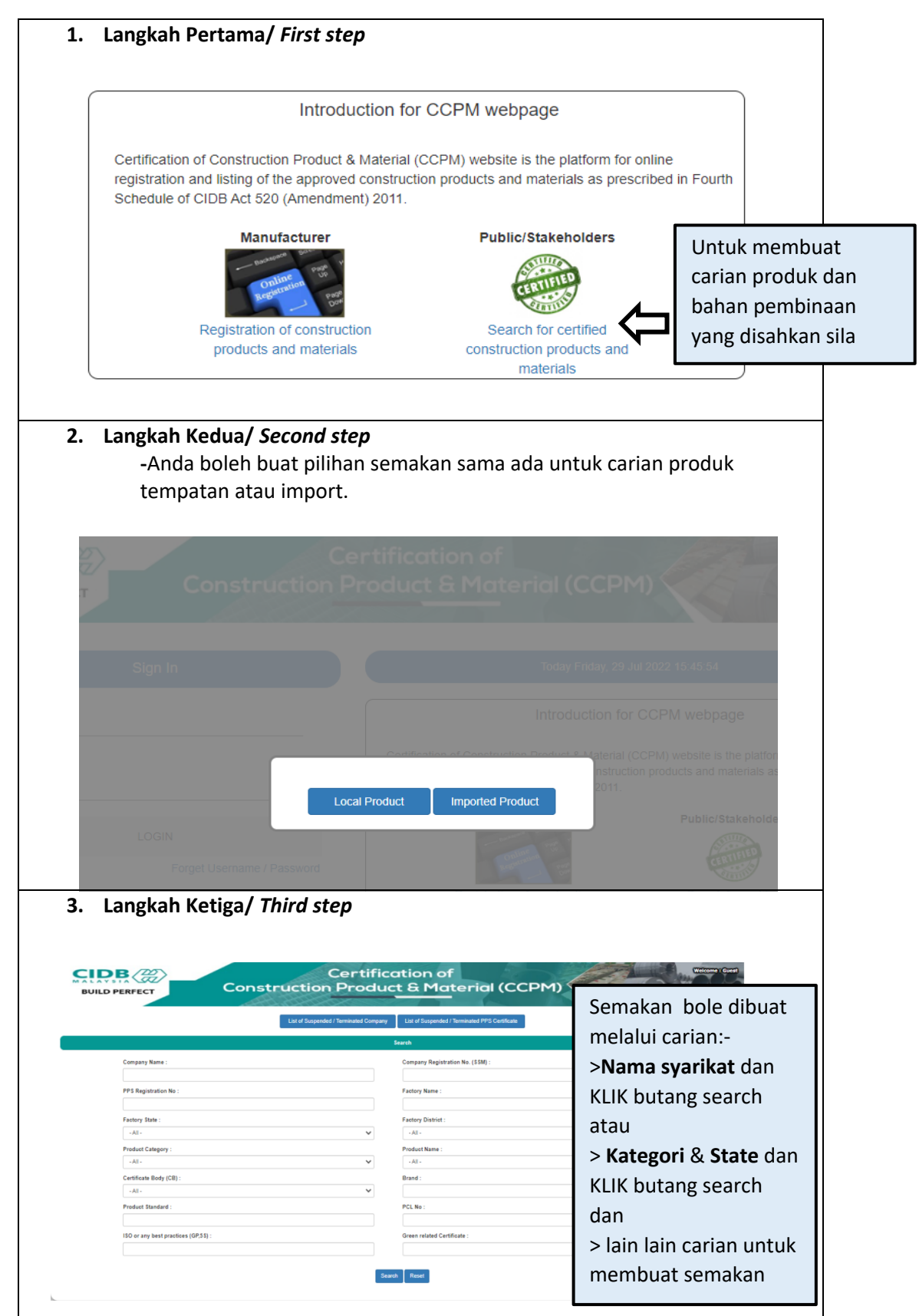

## Manual Pengguna Untuk Semakan / Carian Pendaftaran Syarikat

## Melalui Sistem Di CCPM

|    | BUILD PER                                                                                                    | RFECT                                                                                                    | 0                                                                                                    | Const                                                                                                    | Cert                                                                                                    | ification<br>duct & M                                            | of<br>aterial                                                                                                    | (CCPM)                                                                                                    |                                                                                                    | Un                                                                                                    | well<br>ntuk        | iihat        | p          |
|----|----------------------------------------------------------------------------------------------------|----------------------------------------------------------------------------------------------------|----------------------------------------------------------------------------------------------------|----------------------------------------------------------------------------------------------------|----------------------------------------------------------------------------------------------------|------------------------------------------------------------------|----------------------------------------------------------------------------------------------------|----------------------------------------------------------------------------------------------------|----------------------------------------------------------------------------------------------------|----------------------------------------------------------------------------------------------------|---------------------|--------------|------------|
|    |                                                                                                    |                                                                                                    |                                                                                                    | List of S                                                                                                    | Suspended / Terminaled Com                                                                                                    | pany List of Sus                                                 | pended / Termina                                                                                                    | ated PPS Certificate                                                                                                    |                                                                                                    | ma<br>sya                                                                                                    | aklum<br>arikat     | at<br>& kate | be<br>gori |
|    |                                                                                                    |                                                                                                    |                                                                                                    |                                                                                                    |                                                                                                    | Search Results                                                   |                                                                                                    |                                                                                                    |                                                                                                    | sila                                                                                                    | a KLIK              | i pada D     | )eta       |
| No | Certificate<br>No.                                                                                                    | PPS Reg. No                                                                                                    | PPS Expiry<br>Date                                                                                                    | Status                                                                                                    | Factory Name                                                                                                    |                                                                  | Contact No.                                                                                                    | Email                                                                                                    | 55                                                                                                    | SM No                                                                                                    | Product<br>Category | J            | Т          |
| 1  | -                                                                                                    | 1170521JH0201                                                                                                    | 27/Dec/2022                                                                                                    | PPS is<br>ACTIVE                                                                                                    | GSG CONCRETE INDUSTRIES                                                                                                    | (M) SDN BHD                                                      | 069753399                                                                                                    | yshlbg@hotmail.com                                                                                                    | 32                                                                                                    | 27735-V                                                                                                    | READY MIX           | Details      |            |
| 2  | -                                                                                                    | 1190103JH0337                                                                                                    | 09/Mar/2023                                                                                                    | PPS is<br>ACTIVE                                                                                                    | LY CONCRETE PRODUCTS SD<br>PLANT                                                                                                    | IN BHD - KOTA TINGGI                                             | 07-8830000 /<br>8831713                                                                                                    | concrete@lygroup.com.                                                                                                    | my 66                                                                                                    | 57046-V                                                                                                    | READY MIX           | Details      |            |
| з  |                                                                                                    | 1190522JH0364                                                                                                    | 21/May/2023                                                                                                    | PPS is                                                                                                    | FORTIS STAR SDN BHD                                                                                                    |                                                                  | 0123873818                                                                                                    | halim.tamezer@fortissta                                                                                                    | ir.com.my 10                                                                                                    | 089323-                                                                                                    | READY MIX           | Details      |            |
|    |                                                                                                    | PERAKUAN                                                                                                    |                                                                                                    | AN STAI                                                                                                    | NDARD                                                                                                    | No. Pendaft<br>No. Penglar                                       | ran : 11<br>g / Pengeluar : Gt                                                                                                    | 170621.JH0201<br>SG CONCRETE INDUSTRIES (M                                                                                                    | ) SDN BHD                                                                                                    | LAMPIRAN                                                                                                    | A                   |              |            |
|    |                                                                                                    | PERAKUAN<br>(E                                                                                                    |                                                                                                    | AN STAI                                                                                                    | NDARD                                                                                                    | No. Pendaft<br>No. Penglan<br>Kategori<br>PRECAST<br>CONCRETE    | ran : 11<br>g / Pengeluar : GS<br>Jenis / Saiz<br>Precast Reinfö<br>PILES Soure Piles                                                                                                    | 170621.JH0201<br>SG CONCRETE INDUSTRIES (M<br>Jesama<br>arced Concrete GCP                                                                                                    | ) SDN BHD<br>Standard<br>MS 1314.P                                                                                                    | LAMPIRAN<br>PART 3:2004                                                                                                    | i A                 |              |            |
|    | Adalah dengan ini<br>diperakai oleh Le<br>Malaysia (Pindar<br>Penakaan ini men<br>No. Pendrifaran                                                                                                    | M<br>PERAKUAN<br>(E<br>Pengilang Pengebar y<br>embaga mengkat ba<br>pendaga mengkat<br>a tahwa bahk<br>gesalikan bahwas bahk<br>; 11                                                                                                    | CIDBR<br>DEMATUH<br>BAHAN BIN<br>ung dinyatakan di bay<br>bahagian VIIA Akta<br>isi adalah teraklak<br>an atsu peoduk binasa<br>(Documento)                                                                                                    | AN STAI<br>IAN STAI<br>IAN)<br>wah ini telah men<br>Lembaga Pembu<br>i kepada syarat-a<br>n yang dinyatakan                                                                                                    | NDARD<br>ngcharkan bahan binans yang<br>mganan hokotri Penbinan<br>ngunar yang sala di dirikgian.<br>n di bawah telah diperakukan                                                                                                    | No. Pendafit<br>No. Penglan<br>Katepri<br>PREAST<br>CONCRETE     | ran : 11<br>Jenis / Saiz<br>"LES Squee Pies<br>200-200, 225<br>275-275, 300<br>"Prevas Renis"<br>13 Fa                                                                                                    | 270621JH0201<br>SG CONCRETE INDUSTRIES (M<br>Jonama<br>Reed Concrete GCP<br>4233, 3196250,<br>3000<br>red Concerning of Concerning of Concerning o                                                                                                    | ) SDN BHD<br>Standard<br>MS 1314.P                                                                                                    | LAMPIRAN<br>PART 3:2004<br>PART 3:2004                                                                                                    | 1 A                 |              |            |
|    | Adalah dengan ini<br>diperakai oleh La<br>Mulaysia (Pinda<br>Perakaan ini men<br>No. Pendafaran<br>Nama Pengliang / M<br>Alamat Kilang Berd                                                                                                    | M<br>PERAKUAN<br>(E<br>Pengalang Pengelaw y<br>embaga mengikat Ba<br>na 2011). Penakaw<br>i Bi<br>yanakan bahawa baha<br>i Bi<br>tengetaw : G6<br>bahar : G8<br>bahar : G8<br>bahar : G9<br>bahar : G9<br>bahar                                                                                                    | CIDERATURE<br>DEMATURE<br>DEMATURE<br>DEMATURE<br>DEMATURE<br>DEMATURE<br>ALL ALL<br>ALL ALL<br>ALL ALL<br>ALL ALL<br>ALL ALL<br>ALL ALL<br>ALL ALL<br>ALL ALL<br>ALL ALL<br>ALL ALL<br>ALL ALL<br>ALL ALL                                                                                                    | AAN STAL<br>AAN STAL<br>Lambag Pembe<br>Lambaga Pembe<br>tagad synatikar<br>TREES (MS SDN ED CON<br>TREES (MS SDN ED CON<br>TREES (MS S                                                                                                    | NDARD<br>ngdustas bolas hisas yag<br>adaptas foldat Perkisas<br>yata yag tela diteipika<br>a bava tela dipenkika<br>meteoret                                                                                                    | No. Pendatti<br>No. Penglari<br>Mategori<br>PRECAST<br>CONCRETE: | ran : 11<br>g / Pengehar : Gd<br>Jenis / Sait<br>YLES Space Pile<br>200:200, 22<br>255:275, 300<br>Provid R and<br>Small Provid<br>Small Provid                                                                                                    | 170621.JH0201<br>SG CONCRETE INDUSTRIES (M<br>weed Concrete GCP<br>223, 270629),<br>300<br>read Conc. Do. 1<br>McSMC1: Do.1<br>Reinforced Concrete GCP<br>MMCXIM, I SRMMX                                                                                                    | ) SDN BHD<br>Standard<br>MS 1314P<br>MS 1314P                                                                                                    | LAMPIRAN<br>PART 3-2004<br>PART 3-2004                                                                                                    |                     |              |            |
|    | Addah dengan ini<br>depenkar oleh Le<br>Malayia (Pinkar<br>No. Pendar ni mengan<br>No. Pendar ni mengan<br>Penkar Nama Pengliang),<br>Alamat Kilang Bed<br>Kategari dan Janis<br>(Rujuk Lanyna A<br>- Pinar Reduction)<br>- Smart Reduction<br>- Smart Reduction                                                                                                    | M<br>PERRAKUAN<br>(1<br>Penglang Penglang V<br>mohya menglata M<br>mohya menglata M<br>mohya menglata M<br>mohya menglata M<br>mohya M<br>mohya M                                                                                                    | CLUBS<br>ALAYSI<br>PEMATUH<br>BAHAN BIN<br>NGUNU<br>NGUNU | AAN STAL<br>AAN STAL<br>Lambug Pennik<br>kepada syarad-<br>ay ang dinyatakan<br>TREIKS MD STAL<br>TREIK MD STAL                                                                                                    | NDARD<br>ngtarkar bahan Sraan yang<br>anguna Indotti Pendisaan<br>syaat yang saba dinespan<br>a bawak tak diperakaan                                                                                                    | No. Pendatt<br>No. Penglar<br>PREAST<br>CONCRETE                 | zan : 11<br>/ Pengebar : G<br>José / Sair<br>Pecar Renf<br>UES Squer Pilo<br>Squer Pilo<br>Squer Pilo                                                                                                    | T2062 LH0201<br>SG CONCRETE INDUSTRIES (M<br>2000<br>MAXIM, E 11, 12<br>MAXIM, E 11, 12<br>MAXIM, E 11, 12<br>MAXIM, E 11, 12<br>MAXIM, E 11, 12<br>MAXIM, E 12<br>MAXIM, E 12<br>MA | SDN BHD<br>Standard<br>MS 1314P<br>MS 1314P<br>MS 1314P                                                                                                    | LAMPIRAN<br>2ART 3:2004<br>2ART 3:2004<br>2ART 5:2004                                                                                                    | 1A                  |              |            |
|    | Adatah dengan ini<br>dependiar anda ra<br>Madayah (Polaka)<br>Perakana mi men<br>Nan Pengliang / R<br>Alamat Kilang Bed<br>Kategori dan Juais<br>(Rajak Lampiras A<br>Pengliang / R<br>Pengliang / R                                | A market of the second second                                                                                                    | CICCURS<br>AL LAYS AND<br>PEMATUH<br>BSAHAN BUIN<br>BSAHAN BUIN<br>Mangar VIA ANS<br>an atap benyakan<br>bana benyakan<br>Bana Bana Bana<br>Bana Bana<br>Bana Bana                                                                                                    | AAN STAIL<br>JAAN)<br>Jackan)<br>Jackany<br>Jackany<br>Jackany<br>THES (10-000 H                                                                                                    |                                                                                                    | No. Pendatt<br>No. Pendatt<br>PREAST<br>CONCRETE                 | ran 11<br>Jone / Sergerbar 20<br>Jone / Second Second S                                                                                                    | 770621/JH20211   SG CONCRETE INJUSTRES (M   Jonama   reed Concrite GCP   4233, 3106-200 A   3000 A   ASIAL1 D-1   Jonamas A   ASIAL1 D-1   ASIAL1 D-1   ASIA                                                                                                    | 1 SON BHD<br>Standard<br>MS 1314P<br>MS 1314P<br>MS 1314P<br>MS 1314P<br>CTS 21 2010                                                                                                    | LAMPIRAN<br>PART 3 2004<br>PART 3 2004<br>PART 4 2004<br>PART 3 2004<br>IRANS EN                                                                                                    |                     |              |            |
|    | Adatah dengan ini<br>dependari oleh Li<br>Malaysia (Polasi<br>Nen Pendrama<br>Nana Fenglang / A<br>Alamat Kilang Hed<br>Kategori dan Janis<br>(Alamat Kilang Hed<br>Patte Sat Condo<br>- Pendar Riadha<br>- Sand Presat<br>- Sand Presat<br>- Sand Presat<br>- Sand Presat<br>- Rady Matta<br>- Rady Matta<br>- Rady Matt | Penglang Pengleng (<br>(<br>Penglang Pengleng (<br>magan penglang (<br>magan penglang (<br>mag                                                                                                    | CIDERAL ACTION<br>PERMANENTIA<br>ACTIONAL ACTIONAL<br>SACHAN BUILTANA<br>SACHAN BUILTANA<br>SACHAN SACHANAL<br>SACHANAL<br>SACHANAL                                                                                                    | AAN STAL<br>Lanka NJ<br>Lanka NJ<br>Lan |                                                                                                    | NE. Pendah<br>Ne. Penglar<br>PREAST<br>CONCETTE                  | ran 11<br>y Pengahar 0<br>Jani Y Sal<br>Pencal Real<br>Same Na<br>Same Na<br>S | TORE/LH/2021<br>SG CONCRETE INJUSTRIES (M<br>Jonama<br>aread Concrete INJUSTRIES (C<br>202, 32, 300, 200, 200, 200, 200, 200, 2                                                                                                    | 5 SON BHO<br>Standard<br>MS 13147<br>MS 13147<br>MS 13147<br>MS 13147<br>MS 13147<br>CTS 21201<br>206 2016<br>CTS 21201<br>206 2016                                                                                                    | LAMPIRAN<br>PART 3-2004<br>PART 3-2004<br>PART 6-2004<br>PART 6-2004<br>PART 6-2004<br>PART 5-2004<br>PART 5-2004<br>PART 5-2004<br>PART 5-2004<br>PART 3-2004<br>PART 3-20 |                     |              |            |
|    | Addah dengan ini<br>dependar seh Lr<br>herakan tei neu<br>Nu Pendara tei neu<br>Nu Pendara tei neu<br>Nu Pendara tei neu<br>Catalan Addah Sana Padjang (1<br>Adamt Kiang Bed<br>Mana Kalang Bed<br>Mana Kalang Bed<br>Mana Kalang Bed<br>Hata Sana Padjang (1<br>Sand Pencara)<br>Sand Pencara<br>Hata Matha Bed<br>Sana Kalang Sana<br>Sana Kalang Sana<br>Sana Sana Sana Sana<br>Sana Sana Sana                                                                                                    | PERFACTURE<br>(<br>M<br>PERFACTURE<br>(<br>Program megadati<br>megadati<br>meg | CILICIAN AND AND AND AND AND AND AND AND AND A                                                                                                    | AN STAIL<br>JAAN)<br>when here a start of the start<br>is start of the start<br>of the start of the start<br>of the start of the start<br>when tereful terms of the<br>start start of the start<br>of the start of the start of the<br>start start of the start of the<br>start start of the start of the<br>start start of the start of the<br>start start of the start of the<br>start start of the start of the<br>start start of the start of the<br>start start of the start of the<br>start start of the start of the<br>start start of the start of the<br>start of the start of the start of the<br>start of the start of the start of the start of the<br>start of the start of the start of the start of the<br>start of the start of the start of the start of the start of the<br>start of the start of the start o                                                                                                    | NDARD<br>regularize balan Susan yang<br>regularize balan Susan yang<br><b>TORONON</b><br><b>TORONON</b><br>regularize balan Susan yang<br>regularize balan Susan yang<br>regularize balan yang<br>regularize balan yang<br>regularize balan yang<br>regularize balan yang<br>regularize balan yang<br>regularize balan yang<br>regularize balan yang<br>regularize balan yang<br>regularize balan yang<br>regularize balan yang<br>regularize balan yang<br>regularize balan yang<br>r | No. Pendatt<br>No. Pendatt<br>PREAST<br>CONCRETE:                | zan : 11<br>/ Pengelaar : 00<br>Janis / Sair<br>Pengelaar : 00<br>Super Pengelaar<br>Super Pies<br>1000ACM<br>Super Pies<br>1000ACM<br>Super Pies<br>1000AC                                                                     | TREE UPEDOI<br>SG CONCRETE INDUSTRES (M<br>Jenama<br>read Concrete INDUSTRES (M<br>223, 250-220)<br>00<br>read Concrete GCP<br>read Concrete GCP<br>MAXIM J SIMMON<br>NA CM, J00 MM<br>MAX DM, 200<br>MAX DM, 200                                                                                                    | 3 SDN BHD<br>Standard<br>MS 1314 P<br>MS 1314 P<br>MS 1314 P<br>MS 1314 P<br>(SS 21 201<br>205 2016<br>(SS 21 201<br>205 2016<br>(SS 21 201<br>205 2016<br>(SS 21 201<br>205 2016<br>(SS 21 201<br>205 2016<br>(SS 21 201<br>205 2016)<br>(SS 21 201<br>205 2016)<br>(SS 21 201<br>205 2016)<br>(SS 21 201<br>205 2016)<br>(SS 21 201<br>205 2016)<br>(SS 21 201<br>205 2016)<br>(SS 21 2016)<br>(SS 21 | LAMPIRAN<br>PART 3-2004<br>PART 3-2004<br>PART 3-20 |                     |              |            |
|    | Addah dengan ini departar seh ta ta seh ta seh ta s                                                                                                    | Pergelang Pengelang Vengelang Vengel                                                                                                    | СПОРВАТИИ<br>РЕМАТИНАТИИ<br>ВАНАНОВИИ<br>ПОРВАНИИ ПОРВАНИИ<br>ПОРВАНИИ ПОРВАНИИ<br>СООТОВИТИИ<br>СООТОВИТИИ<br>СООТОВИТИИ<br>СООТОВИТИИ<br>СООТОВИТИИ<br>ПОРВАНИИ<br>ПОРВАНИ<br>ПОРВАНИИ<br>ПОР                                                                                                    | An stal<br>JAAN)<br>when be the the ment<br>Lequal system<br>- year, disynthesis<br>- year, disynthesis<br>- year, disynthes                                                                                                    |                                                                                                    | No. Pendatt<br>No. Pendatt<br>PREAST<br>CONCRETE:                | zan 111<br>/ Pengelaar 2014<br>Janie / Seiner Janie<br>Seiner Janie / Seiner Janie<br>Seiner Janie / Seiner Janie<br>Janie / Seiner Janie<br>Janie / Seiner Janie / Seiner Janie<br>Janie / Seiner Janie / Seiner Janie<br>Janie / Seiner Janie / Seiner Janie /                                                                                                    | TRACTUREDO1<br>SG CONCRETE INJUSTRES (M<br>Jeams<br>read Concrete INJUSTRES (M<br>223, 250-220)<br>read Concrete GCP<br>read Concrete GCP<br>MIXEM 1200 MIX<br>MIXEM 1200 MIX<br>MIXEM 1200 MIX<br>MIXEM 1200 MIX<br>MIXEM 1200 MIX<br>MIXEM 1200 MIX<br>MIXEM 1200 MIX<br>MIXEM 1200 MIX<br>MIXEM 1200 MIX<br>MIXEM 1200 MIX<br>MIXEM 1200 MIX<br>MIXEM 1200 MIX<br>MIXEM 1200 MIX<br>MIXEM 1200 MIX<br>MIXEM 1200 MIX<br>MIXEM 1200 MIXEM<br>MIXEM 1200 MIXEM<br>MIXEM 1200 MIXEM 1200 MIXEM<br>MIXEM 1200 MIXEM<br>MIXEM 1200 M                                                                                                    | 3 SDN BHD<br>Standard<br>MS 1314 P<br>MS 1314 P<br>MS 1314 P<br>MS 1314 P<br>MS 1314 P<br>(SS 21 201<br>205 2016<br>(SS 21 201<br>205 2016<br>(SS 21 201<br>205 2016                                                                                                    | LAMPRAN<br>PART 3-2004<br>*ART 3-2004<br>*ART 3-200 |                     |              |            |